#### BAB IV HASIL DAN PEMBAHASAN

#### 4.1 Hasil

Output dari Penelitian yang telah penulis laksanakan selama mengikuti program Kerja Praktek di Grand Mercure Lampung berupa sebuah rancangan web yang dapat membantu staff kasir dalam mengelola laporan.

#### 4.2 Pembahasan

#### 4.2.1 Tampilan Halaman Login

Pada halaman login user diminta untuk memasukkan username dan password untuk dapat masuk kedalam sistem,

| Login Admin           |
|-----------------------|
| Email atau Username   |
| Grandmercure@mail.com |
| Password              |
| ····· Ø               |
| Masuk →               |

Gambar 4. 1Halaman Login

# 4.2.2 Tampilan Halaman Utama

Pada halaman Utama sistem terdiri dari menu reporting kasir, yaitu transaksi dan inputan No CHK untuk mencari transaksi.

| 🗦 Transaksi 🗸 | Selamat Dat                             | tang                     |
|---------------|-----------------------------------------|--------------------------|
|               | Sistem Pencatatan Re<br>Grand Mercure L | eporting Kasir<br>ampung |
|               | Inputkan No CHK Untuk M                 | lencari Transaksi        |
| Q             | Search                                  |                          |
|               |                                         |                          |
|               |                                         |                          |
|               |                                         |                          |
|               |                                         |                          |
|               |                                         |                          |

Gambar 4. 2 Halaman Utama

# 4.2.3 Tampilan Menu Transaksi

Pada Tampilan Transaksi menu sistem akan menampilkan data transaksi, pada halaman ini admin bisa melakukan penginputan transaksi harian, mingguan dan bulanan.

| Dashboard          |                            | Input Transaksi  |  |  |  |
|--------------------|----------------------------|------------------|--|--|--|
| Transaksi A        | Grand Mercure Lampung      |                  |  |  |  |
| Transaksi Mingguan | Tambah Transaksi 🧲 Kembali |                  |  |  |  |
| Transaksi Bulanan  | No CHK                     | No CHK           |  |  |  |
|                    | Food                       | Food             |  |  |  |
|                    | Service Charge             | Service Charge   |  |  |  |
|                    | Tax                        | Tax              |  |  |  |
|                    | Total Due                  | Total Due        |  |  |  |
|                    |                            | Tambah Transaksi |  |  |  |
|                    |                            |                  |  |  |  |
|                    |                            |                  |  |  |  |

Gambar 4. 3 Menu Transaksi

# 4.2.4 Tampilan Menu Transaksi Harian

Pada saat admin memilih transaksi maka sistem akan menampilkan data transkasi dan dapat memilih transaksi sesuai kebutuhan.

| Dashboard                                                   |                |         | Transaksi<br>Grand Mercure | Harian<br>e Lampung |           |          |
|-------------------------------------------------------------|----------------|---------|----------------------------|---------------------|-----------|----------|
| Transaksi Harian<br>Transaksi Mingguan<br>Transaksi Bulanan | Tambah Transal | si      |                            |                     |           | Q Search |
|                                                             | No CHP         | Food    | Service Charge             | Ταχ                 | Total Due | Action   |
|                                                             | XXXXXXXX       | XXXXXXX | XXXXXXXX                   | XXXXXXXX            | XXXXXXX   | 尾 🗹 🖬    |
|                                                             | XXXXXXX        | XXXXXXX | XXXXXXX                    | XXXXXXX             | XXXXXXX   | 夷 🗹 🖻    |
|                                                             | XXXXXXXXX      | XXXXXXX | XXXXXXXX                   | XXXXXXXX            | XXXXXXX   | R. 🗹 🗵   |
|                                                             | XXXXXXXX       | XXXXXXX | XXXXXXXX                   | XXXXXXX             | XXXXXXX   | R. 🗹 🖻   |
|                                                             | XXXXXXX        | XXXXXXX | XXXXXXX                    | XXXXXXX             | XXXXXXX   | 🔒 🖬 🖬    |
|                                                             |                |         |                            |                     |           |          |
|                                                             |                |         |                            |                     |           |          |

Gambar 4. 4Tampilan Menu Transaksi Harian

### 4.2.5 Tampilan Menu Transaksi Mingguan

Pada Tampilan menu transaksi mingguan akan menampilkan data perminggu sesuai dengan kebutuhan.

| _         |                                                                                                    |
|-----------|----------------------------------------------------------------------------------------------------|
| [         | Q Search                                                                                                    |
| Total Due | Action                                                                                                    |
| xxxxxx    | R 🖬 🖬                                                                                                    |
| xxxxxx    | 尾 🖬 🖬                                                                                                    |
| xxxxxx    | R. 🗹 🖬                                                                                                    |
| xxxxxx    | R. 🖬 🖬                                                                                                    |
| xxxxxx    | R. 🖬 🖬                                                                                                    |
|           |                                                                                                    |
|           |                                                                                                    |
|           | Total Due     XXXXXXX     XXXXXXX     XXXXXXX     XXXXXXX     XXXXXXX     XXXXXXX     XXXXXXX     XXXXXXX     XXXXXXX     XXXXXXX     XXXXXXXX     XXXXXXXX |

Gambar 4. 5 Tampilan Menu Transaksi Mingguan

# 4.2.6 Tampilan Menu Transaksi Bulanan

Pada Tampilan menu transaksi mingguan akan menampilkan data transaksi bulanan sesuai dengan kebutuhan.

|                |                                                                                  | Transaksi E<br>Grand Mercure                                                | Bulanan<br>9 Lampung                                                                                                    |                                                                                                    |                                                                                                    |
|----------------|----------------------------------------------------------------------------------|-----------------------------------------------------------------------------|----------------------------------------------------------------------------------------------------|----------------------------------------------------------------------------------------------------|----------------------------------------------------------------------------------------------------|
| Tambah Transak | si                                                                               |                                                                             |                                                                                                    |                                                                                                    | Q Search                                                                                                    |
| No CHP         | Food                                                                             | Service Charge                                                              | Ταχ                                                                                                    | Total Due                                                                                                    | Action                                                                                                    |
| XXXXXXX        | XXXXXXX                                                                          | XXXXXXX                                                                     | XXXXXXX                                                                                                    | XXXXXXX                                                                                                    | Po 🖬 🖻                                                                                                    |
| XXXXXXX        | XXXXXXX                                                                          | XXXXXXX                                                                     | XXXXXXX                                                                                                    | XXXXXXX                                                                                                    | 🔒 🖬 🖻                                                                                                    |
| XXXXXXX        | XXXXXXX                                                                          | XXXXXXX                                                                     | XXXXXXX                                                                                                    | XXXXXXX                                                                                                    | 尾 🖬 🖬                                                                                                    |
| XXXXXXX        | XXXXXXX                                                                          | XXXXXXXX                                                                    | XXXXXXX                                                                                                    | XXXXXXX                                                                                                    | 🔒 🖬 🖬                                                                                                    |
| *****          | XXXXXXX                                                                          | XXXXXXX                                                                     | XXXXXXX                                                                                                    | XXXXXXX                                                                                                    | R. 🗹 🖻                                                                                                    |
|                |                                                                                  |                                                                             |                                                                                                    |                                                                                                    |                                                                                                    |
|                |                                                                                  |                                                                             |                                                                                                    |                                                                                                    |                                                                                                    |
|                | Tambah Transak     No CHP     XXXXXXXXX     XXXXXXXXXXXXXXXXXXXXXXXXXXXXXXXXXXXX | Tambah Transaksi     No CHP   Food     XXXXXXXXXXXXXXXXXXXXXXXXXXXXXXXXXXXX | Tambah Transaksi E     Tambah Transaksi     No CHP   Food   Service Charge     XXXXXXXXX   XXXXXXXXXXXXXXXXXXXXXXXXXXXXXXXXXXXX | Transaksi Bularan Cashing Sanda Serice Charge   Tembet Transaksi Food Serice Charge Tox   NO CHP Food Serice Charge XXXXXXX   XXXXXXX XXXXXXXX XXXXXXXX XXXXXXXX   XXXXXXXX XXXXXXXX XXXXXXXX XXXXXXXX   XXXXXXXXX XXXXXXXX XXXXXXXX XXXXXXXX   XXXXXXXXXXXXXXXXXXXXXXXXXXXXXXXXXXXX | Transaksi Bulanpung   Strand Mercure Lampung   Import Transaksi   Tembet Transaksi Fod Tex Total Due   No CHP Fod Service Charge Tax Total Due   X0000XX X0000XX X0000XX X0000XX X0000XX   X0000XX X0000XX X0000XX X0000XX X0000XX   X0000XX X0000XX X0000XX X0000XX X0000XX   X0000XX X0000XX X0000XX X0000XX X0000XX   X0000XX X0000XX X0000XX X0000XX X0000XX |

Gambar 4. 6 Tampilan Transaksi Bulanan